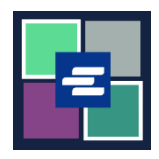

本快速入门指南将向您展示如何在 KC Script Portal 中为您的机构设置一个新的取款账户。

注意:您必须先登录门户账户才能进行操作。

| <ol> <li>通过 206-477-0812 或<br/>kcch.djaaccounting@<br/>kingcounty.gov 联系 Clerk's<br/>Office。</li> <li>工作人员将在账户创建过程<br/>中为您提供待输入的取款账<br/>户激活码。</li> </ol> |                                                                                                    |
|----------------------------------------------------------------------------------------------------|----------------------------------------------------------------------------------------------------|
| 2. 点击顶部导航菜单中的<br>"My Account"(我的账户)<br>的下拉箭头,然后点击您的<br>姓名。                                                                                               | My Messages My Account  Logout Terms &  Elizabeth Ratzlaff My Orders My Cart My Submissions My Payments                                                                                                    |
| 3. 点击"Draw Down"(取<br>款)选项卡。                                                                                                    | My Account         Account       My Cart       My Payments       Password       Draw Down       My Paid Records Receipts         Organization         Organization Name       DJA         Personal Information         First Name |

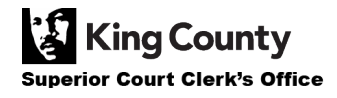

| 4. 点击"New Draw Down<br>Account"(新取款账户)按<br>钮。                                                                             | My Cart       My Payments       Password       Draw Down       My Paid Records Receipts         New Draw Down Account       If Reset Password       If Add Funds         Code       Name         No draw down agency available.                                                                                                    |
|----------------------------------------------------------------------------------------------------|----------------------------------------------------------------------------------------------------|
| <ol> <li>输入新取款账户代码。</li> <li>注意:可任意设置该代码,<br/>但必须以"D_"开头。</li> <li>该代码类似于用户名,用户<br/>每次使用该取款账户付款时<br/>都需要输入该代码。</li> </ol> | Create Draw Down Account<br>New Draw Down Account Code *                                                                                                    |
| <ul> <li>6. 输入新取款账户名称,并<br/>设置取款账户密码。</li> <li>注意:使用此取款账户付款<br/>的任何人均可使用您在此处<br/>输入的密码。</li> </ul>                        | New Draw Down Account Name *         Enter the new draw down account name         Draw Down Account password *         Confirm Draw Down Account password *         Confirm Draw Down Account password *         Confirm Draw Down Account password *         Image: Create the password for this draw down account. Password must be 7 to 28 characters, and contain at least one: upper case, lower case, number, and special character. Your users will enter this password when paying with this account. |
| <ol> <li>7. 输入 Clerk's Office 在第</li> <li>1 步向您提供的取款账户激</li> <li>活码。</li> </ol>                                           | Draw Down Account Activation Code *                                                                                                    |

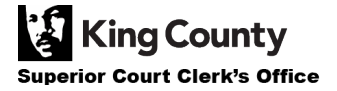

| <ol> <li>填写其他个人信息,包括<br/>收款人姓名、地址和联系信<br/>息。</li> <li>注意:如果取款账户的剩余<br/>余额被退还,将使用收款人<br/>姓名。</li> </ol> | Payee Name   Enter the name that should appear on a check if the account is refunded.   First Name *   Middle Name   Last Name *   Address *   City * |
|----------------------------------------------------------------------------------------------------|----------------------------------------------------------------------------------------------------|
| 9. 点击"Submit"(提交)按<br>钮以完成设置流程。                                                                        | Submit                                                                                                    |
| 10. 创建取款账户后,您将<br>在页面顶部看到一则提示<br>创建成功的绿色消息。                                                            | Create Draw Down Account New draw down account created successfully, Beth's Test 1 (D_BethTest)                                                       |

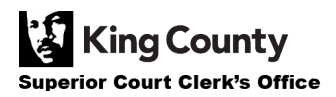